## Double-marking Assignment - How to show all the students submission

🖹 248 🔘 Yexiang Wu 🛗 Wed, Jan 8, 2025 🖿 Double-marking Assignment

② 21143

| Sul | bmissions for stud                              | lents not a | allocated to yo | bu                    |                                                      | Search:         |
|-----|-------------------------------------------------|-------------|-----------------|-----------------------|------------------------------------------------------|-----------------|
|     |                                                 |             |                 |                       | Coursework submissio                                 | ns 🕜            |
|     | First name 🔶 / Last name 🔶<br>Email 🔶           | ID number   | Status          | Filename /<br>File ID | Submission date                                      | ♦ Agre<br>grade |
|     | Sandbox Student 1<br>sdstudent1@invalid.noemail |             | Deadu te grade  |                       | Tue, 24 Oct 2023, 14:14<br>(ON TIME)                 |                 |
| •   |                                                 |             | Ready to grade  | X1efbd037             | Extension:<br>Tue, 24 Oct 2023, 14:25                |                 |
| Ļ   | Allocated to Assessor                           |             | Grade           |                       | Date                                                 |                 |
|     | Ruibin Zhu                                      |             |                 |                       |                                                      |                 |
|     | Chenhui Li                                      |             |                 |                       |                                                      |                 |
| 0   | Sandbox Student 2<br>sdstudent2@invalid.noemail |             | Ready to grade  | X3ba142d2             | Tue, 24 Oct 2023, 14:19<br>Late (0d, 0hr, 9min, 9sec | )               |

An example of a submission list not allocated to you

## Overview:

This guide will show you how to view other submission informations which are not allocated to you.

## What to know:

If the Double-marking Assignment uses multiple assessors, usually only the module leader can view all the submissions. Other teachers can only see the submissions which are allocated to them. But there's a way to show the other submission status too. However, the information you see doesn't include the submitted files.

## Table of Contents

Step 1: Go to the Double-marking Assignment submission pageStep 2: Scroll down and click to unhide other submissionsStep 3: Hide the other submissions

Step 1: Go to the Double-marking Assignment submission page

\_\_\_\_\_

| Deadlines                                                    |  |  |  |  |  |
|--------------------------------------------------------------|--|--|--|--|--|
| Tue, 24 Oct 2023, 14:10<br>Late submissions are not allowed. |  |  |  |  |  |
| After the deadline the current submiss                       |  |  |  |  |  |
|                                                              |  |  |  |  |  |
| 1                                                            |  |  |  |  |  |
| 1                                                            |  |  |  |  |  |
| 1                                                            |  |  |  |  |  |
| 0                                                            |  |  |  |  |  |
| 0                                                            |  |  |  |  |  |
|                                                              |  |  |  |  |  |

Step 2: Scroll down and click to unhide other submissions

| Su   | bmissions                                       |           |                   |   |                                            |   |
|------|-------------------------------------------------|-----------|-------------------|---|--------------------------------------------|---|
| Shov | v 10 v entries                                  | •         |                   |   |                                            |   |
|      | First name 🔶 / Last name 🖨<br>Email 🍦           | ID number | Status            | ÷ | Filename /<br>File ID                      | ÷ |
| ٢    | Sandbox Student 3<br>sdstudent3@invalid.noemail |           | Ready to<br>grade |   | Sample Coursework<br>File.pdf<br>Xa49be9bb |   |
| Show | ving 1 to 1 of 1 entries                        |           |                   |   |                                            |   |
| [    | Show submissions for other s                    | tudents   |                   |   |                                            |   |

Now you will be able to see the other submission details (files are still not visible):

| S   | uk  | omissions for stud                              | ents not a | allo | ocated to y    | 0         | u                     |                                    |                                              |               | 6  | oorshi 🗌        |
|-----|-----|-------------------------------------------------|------------|------|----------------|-----------|-----------------------|------------------------------------|----------------------------------------------|---------------|----|-----------------|
| 510 | 000 | 10 • entries                                    |            |      |                |           |                       |                                    |                                              |               | 2  |                 |
|     |     |                                                 |            |      |                |           |                       |                                    | Coursework submi                             | issions       | 3  |                 |
|     |     | First name 🔷 / Last name 🖨<br>Email ≑           | ID number  | ÷    | Status         | ♥         | Filename /<br>File ID | ¢                                  | Submission date                              |               | Å. | Agreed<br>grade |
|     |     | Sandbox Student 1                               |            |      | Poodu to grado |           |                       |                                    | Tue, 24 Oct 2023, 14<br>(ON TIME)            | 4:14          |    |                 |
|     |     | sdstudent1@invalid.noemail                      |            |      | Ready to grade | X1efbd037 |                       | Extension:<br>Tue, 24 Oct 2023, 14 | 4:25                                         |               |    |                 |
|     | •   | Allocated to Assessor                           |            |      | Grade          |           |                       | Dat                                | e                                            |               |    |                 |
|     |     | Ruibin Zhu                                      |            |      |                |           |                       |                                    |                                              |               |    |                 |
|     |     | Chenhui Li                                      |            |      |                |           |                       |                                    |                                              |               |    |                 |
| C   |     | Sandbox Student 2<br>sdstudent2@invalid.noemail |            |      | Ready to grade |           | X3ba142d2             |                                    | Tue, 24 Oct 2023, 14<br>Late (0d, 0hr, 9min, | 4:19<br>9sec) |    |                 |

Step 3: Hide the other submissions

Please click the button to hide the other submissions again:

| Grad<br>Shov | ing action Choose<br>$v 10 \cdot v$ entries     | \$            |                   |                                                  |
|--------------|-------------------------------------------------|---------------|-------------------|--------------------------------------------------|
|              | First name 🔷 / Last name 单<br>Email 🏺           | ID number   🍦 | Status            | ♦ Filename /<br>File ID                          |
| 0            | Sandbox Student 3<br>sdstudent3@invalid.noemail |               | Ready to<br>grade | <mark>▶</mark> Sample C<br>File.pdf<br>Xa49be9bb |
| Show         | ing 1 to 1 of 1 entries                         |               |                   |                                                  |
| [            | Hide submissions for other s                    | students      |                   |                                                  |
| Su           | bmissions for stu                               | dents not a   | allocated         | d to vou                                         |
| Shov         | $\sqrt{10}$ v entries                           |               | anocatet          | 1 to you                                         |

Online URL: https://knowledgebase.xjtlu.edu.cn/article/double-marking-assignment-how-to-show-all-the-students-submission-248.html